# Puesta a cero del contador parcial y alarmas de la estufa Prima 7Kw

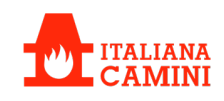

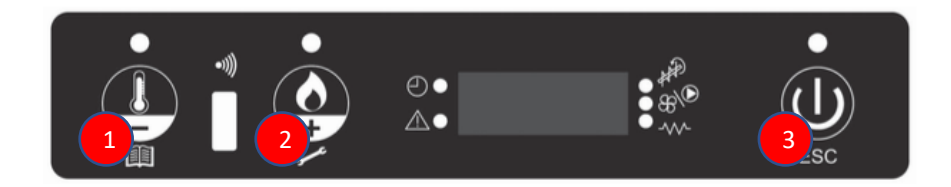

Para acceder a los menús, pulsar el botón de temperatura durante 2 segundos (1)

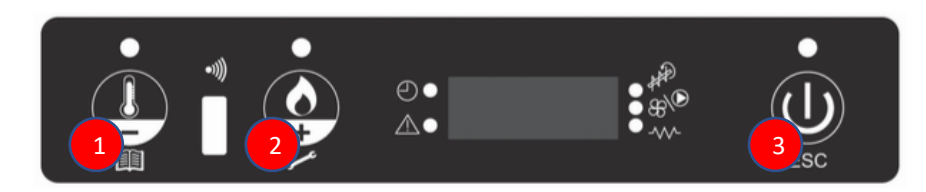

Navegar con los botones (1) o (2) hasta llegar al menú M7 calibrado técnico (En algunas estufas este es el menú M8)

Para entrar en el menú deseado, pulse (3) brevemente Nota:

Al pulsar 3 segundos se retrocede

Al pulsar 6 segundos se saldrá del menú activo

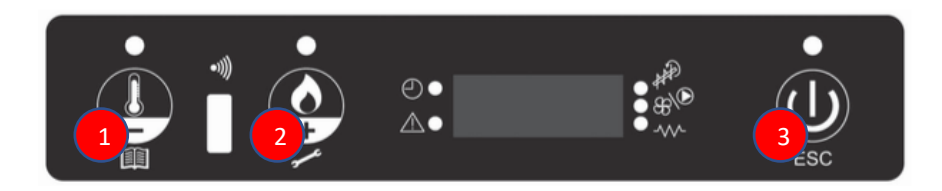

Este menú está protegido. Para entrar el código, navegar con los botones (1) o (2) hasta el código A9. Mantenga presionado para acceder rápidamente a A9 (A9 se encuentra después de la serie de códigos del 1 al 99)

Una vez llegado a A9, pulsar brevemente la tecla (3), para confirmar

## Restablecimiento parcial del contador de horas

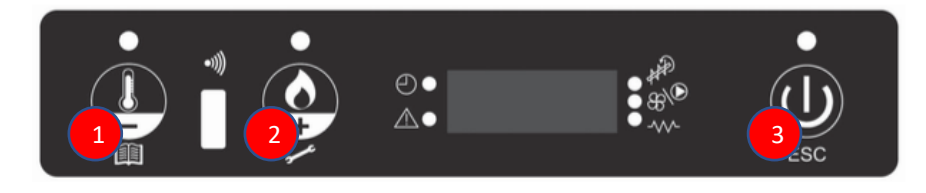

Navegar con los botones (1) o (2) hasta llegar al menú M7-7 "Puesta a cero parcial de la hora". Confirmar con la tecla (3) pulsando brevemente Se pide un nuevo código. Navegar con los botones (1) o (2) hasta el código 55 Confirmar con el botón (3) pulsando brevemente Debería aparecer un mensaje en la pantalla indicando que se ha tomado en cuenta

#### Alarmas de puesta a cero

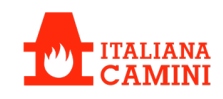

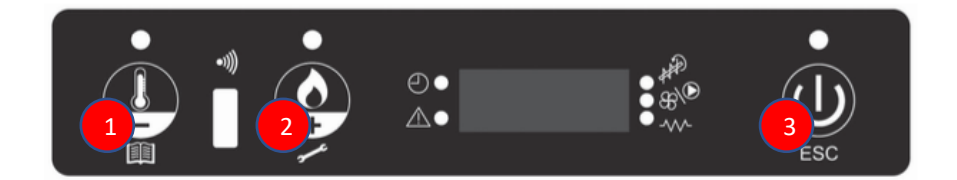

Navegar con los botones (1) o (2) hasta llegar al menú M7-8 resetear alarmas. Confirme con la tecla (3) pulsando brevemente Se pide un nuevo código. Navegar con los botones (1) o (2) hasta el código 55

Confirmar con el botón (3) pulsando brevemente

Debería aparecer un mensaje en la pantalla indicando que se ha tomado en cuenta

El menú M7-A (o M8-A) se utiliza para salir del menú de configuración Nota:

Se vuelve atrás presionar el botón (3) durante 3 segundos Se sale del menú activo presionar el botón (3) durante 6 segundos

#### Anexo

### Antes de tocar los ajustes técnicos o generales, copiarlos y guárdalos para que se pueda volver atrás

| Menú<br>Alterar. | Menú<br>Prima | Monitor                 | Descripción                                                                          |
|------------------|---------------|-------------------------|--------------------------------------------------------------------------------------|
| M1               | M1            | Ajuste reloj            | Ajuste de fecha y hora.                                                              |
| M2               | M2            | Habilitar Crono         | Ajuste del cronotermostato                                                           |
| M3               | M3            | Elegir Idioma           | Configuración de idioma de la interfaz                                               |
| M4               | M4            | Modo Stand-by           | Ajuste entre el modo de modulación o el modo de encendido apagado                    |
| M5               |               | Avisador acústico       | Ajuste de alarma audible                                                             |
| M6               | M5            | Carga inicial           | Carga del sinfín en pellet                                                           |
| M7               | M6            | Estado estufa           | Visualización de los parámetros de combustión                                        |
| M8               | M7            | Calibrado técnico (CAT) | Menú de configuración técnica                                                        |
|                  | M8            | Tipo de pellet (CAT)    | Ajuste de la frecuencia del sinfín<br>(Ajustar dependiendo de la calidad del pellet) |
| M9               | M9            | Salida                  | Salida del menú                                                                      |

| Calibrado<br>Técnico | Monitor              | Descripción                                                                                   |
|----------------------|----------------------|-----------------------------------------------------------------------------------------------|
| M x-1                | Parámetro técnico    | Parámetros de la estufa                                                                       |
| M x-2                | Parámetro general    | Parámetros adicionales                                                                        |
| M x-3                | Tipo de pellet       | Ajuste de la frecuencia del sinfín (más o menos dependiendo de la calidad del pellet)         |
| M x-4                | Tipo de chimenea     | Ajuste del extractor de humos (cada punto aumenta de 50 rpm aprox.                            |
| M x-5                | Base de datos        | Base de datos para devolver la estufa a la configuración original                             |
| M x-6                | Pruebas periféricas  | Pruebas del extractor de humos, la bujía, el sinfín y el ventilador del intercambiador        |
| M x-7                | Cero horas parciales | Puesta a cero del contador parcial después de un mantenimiento<br>extraordinario de la estufa |
| M x-8                | Cero alarmas         | Puesta a cero de la memoria de alarma                                                         |
| M x-9                | Registros            | Permite ver registros de la estufa (horas totales, alarmas etc.)                              |
| M x-A                | Salida               | Salir del menú y volver al estado anterior.                                                   |